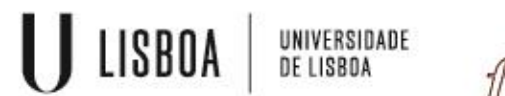

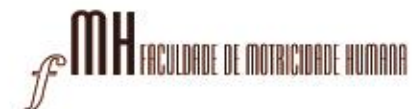

## Manual configuração Ausência ou Férias -Out of office

1 – Aceda ao Webmail da FMH em <u>https://webmail.fmh.ulisboa.pt/</u> e entre com as suas credenciais:

| FMH Webmail |             |
|-------------|-------------|
| Username    |             |
| Password    |             |
|             | Login       |
|             |             |
|             | FMH Webmail |

2 – No canto superior direito, clique em "Settings":

| con    | teudos@fmh.ulisbo | oa.pt |          | ut |
|--------|-------------------|-------|----------|----|
| 🔀 Mail | L Contacts        | **    | Settings | -  |
|        |                   | /     |          |    |

3 – No canto superior esquerdo clique em "Forward na auto-reply":

| Settings               | Section             |
|------------------------|---------------------|
| Preferences            | User Interface      |
| Folders                | Mailbox View        |
| L Identities           | Displaying Messages |
| Responses              | Composing Messages  |
| Rorward and auto-reply | L Contacts          |
|                        | Special Folders     |
|                        | Server Settings     |
|                        |                     |
|                        |                     |

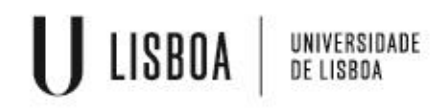

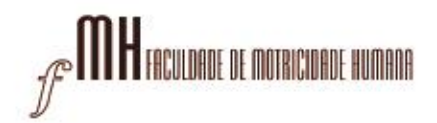

4 – Em "eneble vacation auto-reply" selecione a caixa, descreva o assunto, escreva a mensagem e em "Keep a copy of the mail" selecione a caixa. De seguida salv as configurações:

| Settings               | Forward and auto-reply :::                                                 |
|------------------------|----------------------------------------------------------------------------|
| Preferences            | Enable vacation auto-reply                                                 |
| Folders                |                                                                            |
| 💄 Identities           | Auto-reply subject                                                         |
| Responses              |                                                                            |
| Sorward and auto-reply | Por favor, contacte o centro de informática através do endereço de e-mail: |
|                        | cifmh@fmh.ulisboa.pt                                                       |
|                        | Obrigado                                                                   |
|                        |                                                                            |
|                        |                                                                            |
|                        | Separate each alias address by a comma                                     |
|                        | Aliases                                                                    |
|                        |                                                                            |
|                        | Forwarding settings                                                        |
|                        | Keep a copy of the mail                                                    |
|                        |                                                                            |
|                        | Forward mail to (Separate each forward address by a comma or a new line)   |
|                        |                                                                            |
|                        |                                                                            |
|                        | 3                                                                          |
|                        |                                                                            |
|                        |                                                                            |
|                        | Save                                                                       |

5 – Ativado com sucesso.

Save plugin settings successfully.

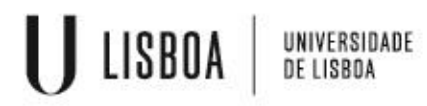

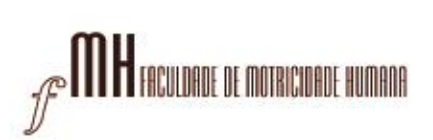

6 - Para desativar, retire os piscos das caixas e salve novamente as configurações:

| Forward and auto-reply :::                                                 |      |
|----------------------------------------------------------------------------|------|
| Enable vacation auto-reply                                                 |      |
| Auto-reply subject                                                         |      |
| Ausência - Período de Férias                                               |      |
| Auto-reply message                                                         |      |
| Por favor, contacte o centro de informática através do endereço de e-mail: |      |
| cifmh@fmh.ulisboa.pt                                                       |      |
| Obrigado                                                                   |      |
|                                                                            |      |
|                                                                            |      |
|                                                                            |      |
| Separate each alias address by a comma                                     |      |
| Aliases                                                                    |      |
|                                                                            |      |
| Forwarding settings                                                        |      |
|                                                                            |      |
| Keep a copy of the mail                                                    |      |
|                                                                            |      |
| Forward mail to (Separate each forward address by a comma or a new line)   |      |
|                                                                            |      |
|                                                                            |      |
|                                                                            |      |
|                                                                            |      |
|                                                                            |      |
|                                                                            | Save |